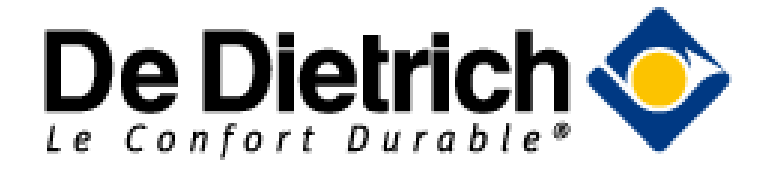

## **GTW-35**

Gateway with **Bluetooth**<sup>®</sup> wireless technology

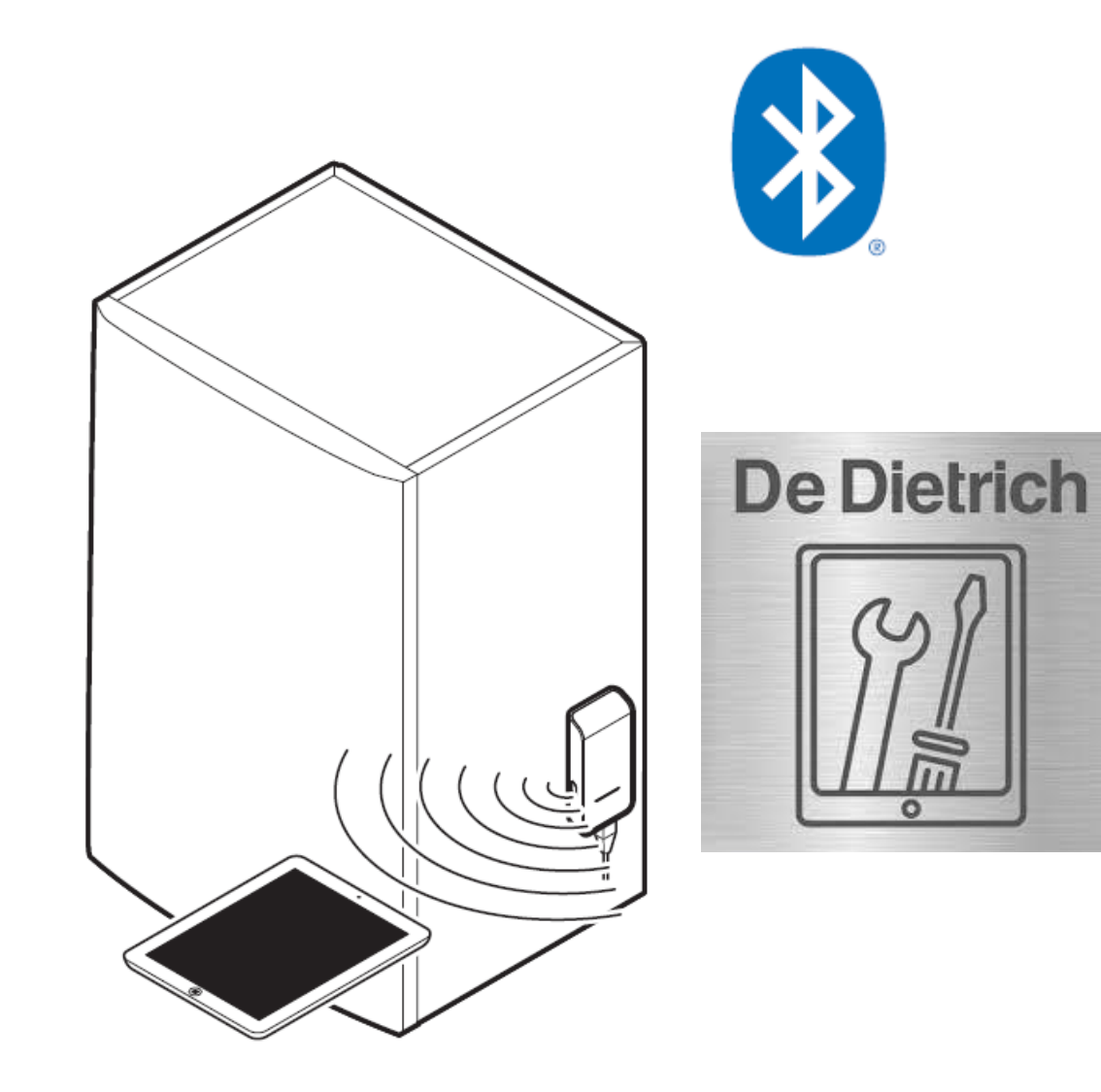

# Composition du KIT

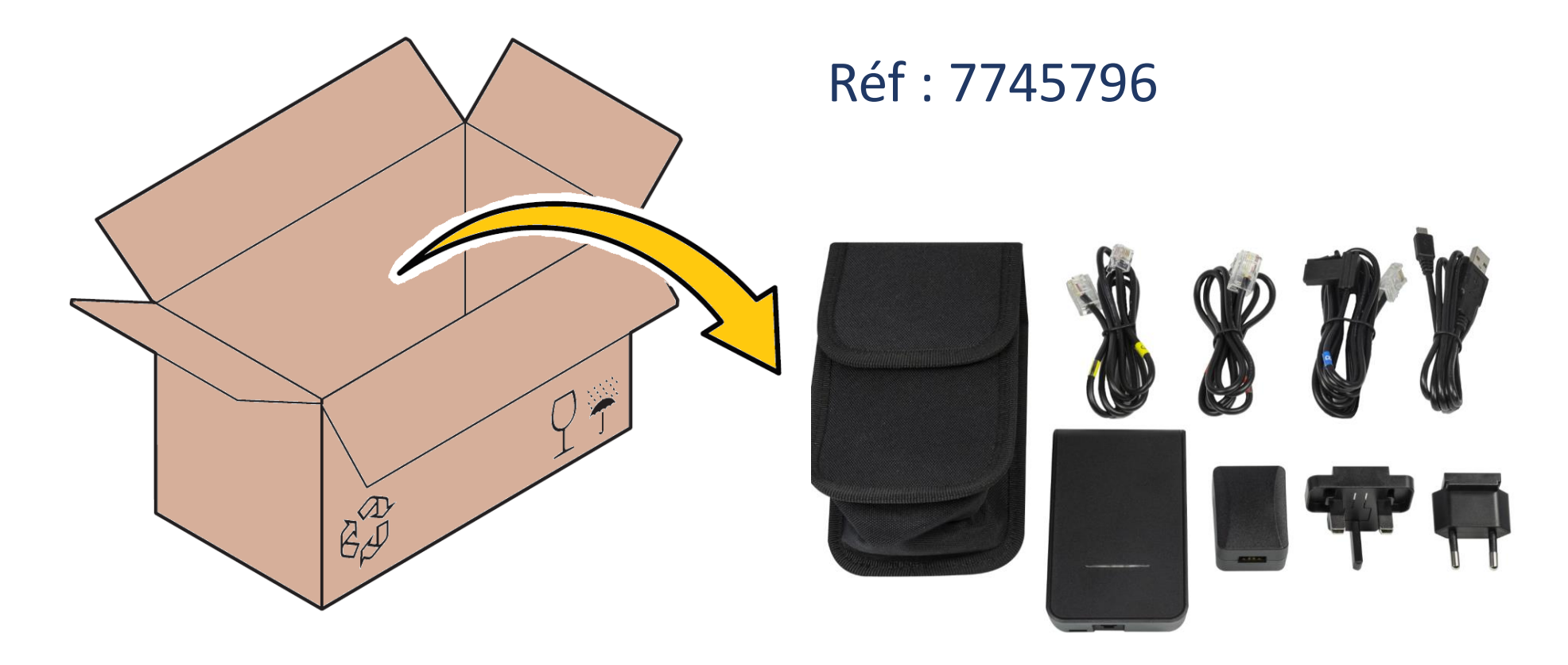

https://www.piecesxpress.com/recherche/?q=7745796

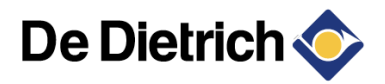

**BDR THERMEA** GROUP

• L'application De Dietrich Service Tool est dédiée aux professionnels.

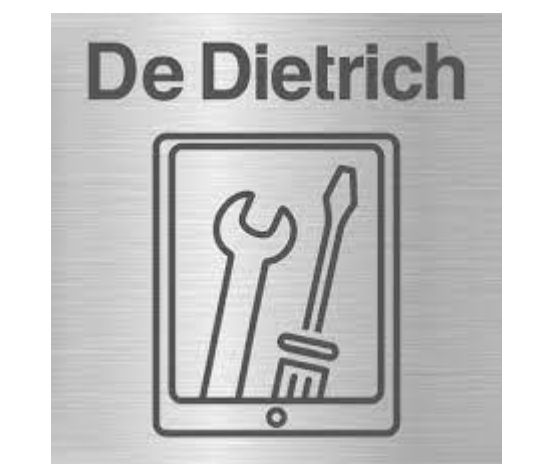

Cette application est un nouvel outil pratique qui peut-être utilisé pour tous les types de travaux de :

- $\checkmark$  installation
- ✓ maintenance
- ✓ Dépannage

Application gratuite et compatible avec tous les produits De Dietrich (chaudières et pompes à chaleur ) supportant l'outil service tool ou équipés d'usine de la fonction Bluetooth©

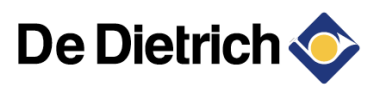

## Description De Dietrich Service Tool

Grâce à elle, vous vous connectez en local par bluetooth aux générateurs De Dietrich de différentes génération : Diematic Evolution, Diematic Isystem,....

Ainsi vous avez un accès rapide, facile à l'ensemble des paramètres de la régulation :

- Le statut du générateur
- Les valeurs et mesures
- La lecture et la réinitialisation des erreurs
- La lecture et la remise à zéro de compteurs
- Les messages de défaut en texte claire
- La lecture et la réinitialisation des messages de service
- La lecture et l'écriture des DF/dU et CN1/CN2

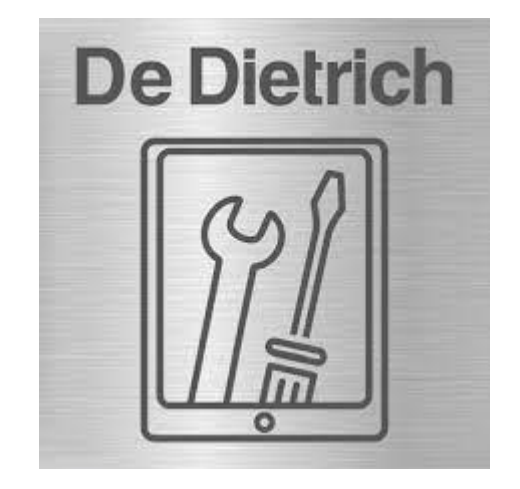

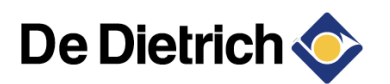

# Télécharger l'Application

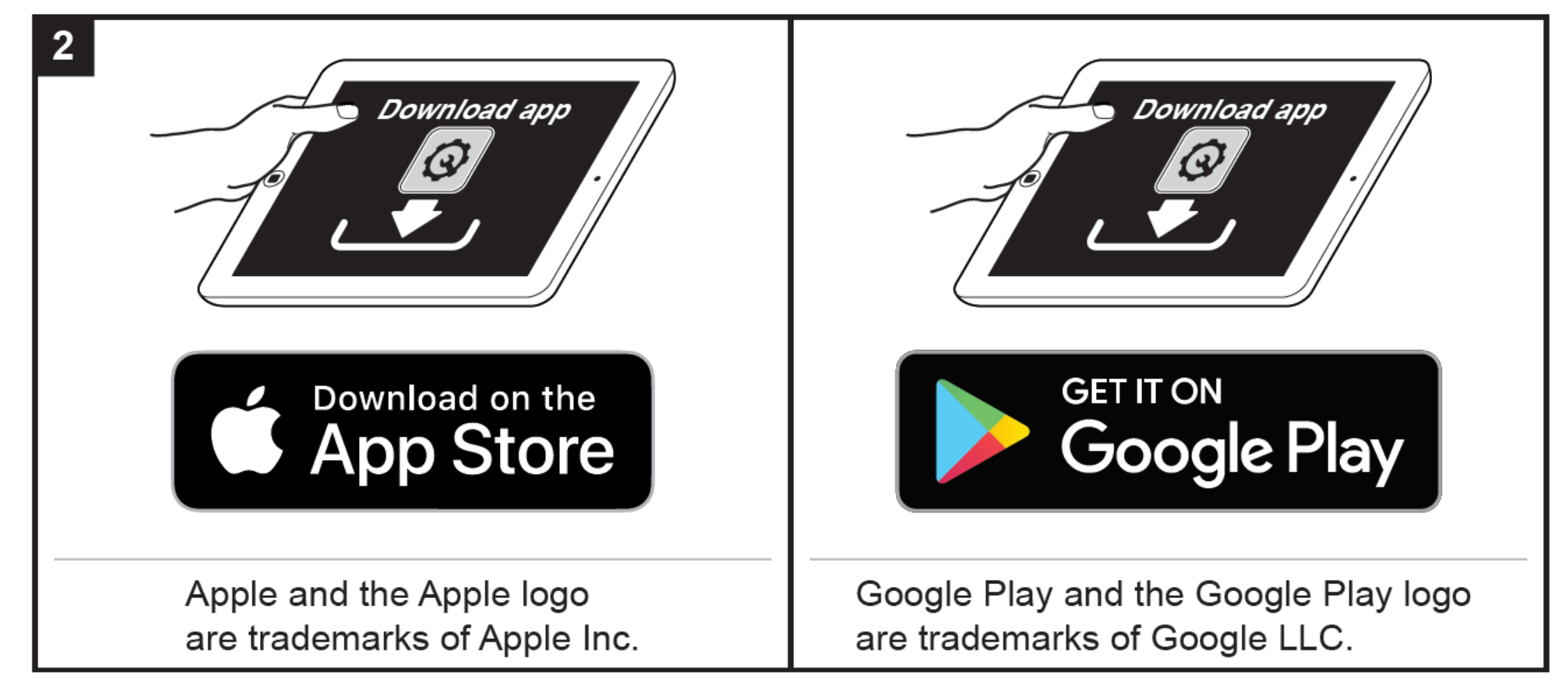

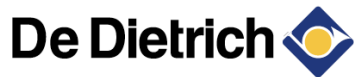

## Produits concernés

| Produits         | Passerelle                                          | Câble   |
|------------------|-----------------------------------------------------|---------|
| ALEZIO S V200    | Sans passerelle ou Passerelle GTW35 ou Passerelle G | Câble C |
| ALEZIO S         | Sans passerelle ou Passerelle GTW35                 | Câble C |
| ALEZIO S COMPACT | Sans passerelle ou Passerelle GTW35                 | Câble C |
| ALEZIO V200      | Passerelle GTW35                                    | Câble C |
| ALEZIO V220      | Passerelle GTW35                                    | Câble C |
| ALEZIO EVOLUTION | Passerelle GTW35                                    | Câble C |
| ALEZIO COMPACT   | Passerelle GTW35                                    | Câble C |
| CMIX             | Passerelle GTW35                                    | Câble A |
| ESSENCIO         | Passerelle GTW35                                    | Câble A |
| EVODENS          | Passerelle GTW35                                    | Câble C |
| IX-M             | Passerelle GTW35                                    | Câble B |
| IX 145 & 245     | Passerelle GTW35                                    | Câble B |
| EVODENS PRO      | Passerelle GTW35                                    | Câble C |
| INNOVENS 160 PRO | Passerelle GTW35                                    | Câble C |
| C140             | Passerelle GTW35                                    | Câble C |
| C340             | Passerelle GTW35                                    | Câble C |
| HPI EVOLUTION    | Passerelle GTW35                                    | Câble A |
| HPI M            | Sans passerelle ou Passerelle GTW35                 | Câble C |
| HPI S            | Sans passerelle ou Passerelle GTW35                 | Câble C |
| INNOVENS MCA     | Passerelle GTW35                                    | Câble A |
| INNOVENS PRO MCA | Passerelle GTW35                                    | Câble A |

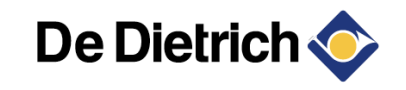

## Produits concernés

| Produits        | Passerelle                          | Câble   |
|-----------------|-------------------------------------|---------|
| KALIKO          | Passerelle GTW35                    | Câble A |
| KALIKO EV       | Passerelle GTW35                    | Câble A |
| МСХ             | Passerelle GTW35                    | Câble A |
| MPX             | Passerelle GTW36                    | Câble D |
| MODULENS GAZ    | Passerelle GTW35                    | Câble A |
| MODULENS O PRO  | Passerelle GTW35                    | Câble C |
| MODULENS O AFC  | Passerelle GTW35                    | Câble A |
| NANEO S / PMC S | Passerelle GTW35                    | Câble C |
| NANEO / PMC     | Passerelle GTW35                    | Câble A |
| NEOVO           | Passerelle GTW35                    | Câble C |
| STRATEO         | Sans passerelle ou Passerelle GTW35 | Câble C |
| STRATEO R32     | Sans passerelle ou Passerelle GTW35 | Câble C |
| TWINEO          | Passerelle GTW35                    | Câble A |
| VIVADENS / MCR  | Passerelle GTW35                    | Câble A |
| VM DIEMATIC EVO | Passerelle GTW35                    | Câble C |

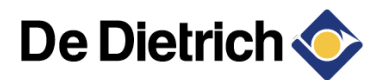

# Marque Chappée

| Produits            | Passerelle                          | Câble   |
|---------------------|-------------------------------------|---------|
| ACCEA               | Passerelle GTW35                    | Câble C |
| AVENA               | Passerelle GTW35                    | Câble C |
| BALLON TD           | Passerelle GTW35                    | Câble A |
| BALLON TD VMC       | Passerelle GTW35                    | Câble A |
| CAELIA              | Passerelle GTW35                    | Câble A |
| ERIA N MULTI C      | Sans passerelle ou Passerelle GTW35 | Câble C |
| ERIA N 200          | Sans passerelle ou Passerelle GTW35 | Câble C |
| ERIA N FIT-IN       | Sans passerelle ou Passerelle GTW35 | Câble C |
| ERIA N              | Sans passerelle ou Passerelle GTW35 | Câble C |
| ERIA ONE            | Sans passerelle ou Passerelle GTW35 | Câble C |
| ERIA                | Passerelle GTW35                    | Câble A |
| ERIA FIT-IN         | Passerelle GTW35                    | Câble A |
| NITIA +             | Passerelle GTW35                    | Câble B |
| KLISTA +            | Passerelle GTW35                    | Câble B |
| NOLEA               | Sans passerelle ou Passerelle GTW35 | Câble C |
| ODIA                | Passerelle GTW35                    | Câble B |
| PLATINUM +          | Passerelle GTW35                    | Câble B |
| POWER HTE EVOLUTION | Passerelle GTW35                    | Câble B |
| SEMPRA NOVA         | Passerelle GTW35                    | Câble A |
| SOLUCEA             | Passerelle GTW35                    | Câble A |

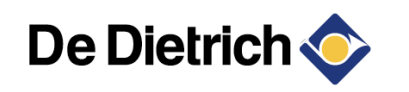

#### L'antenne externe : composition

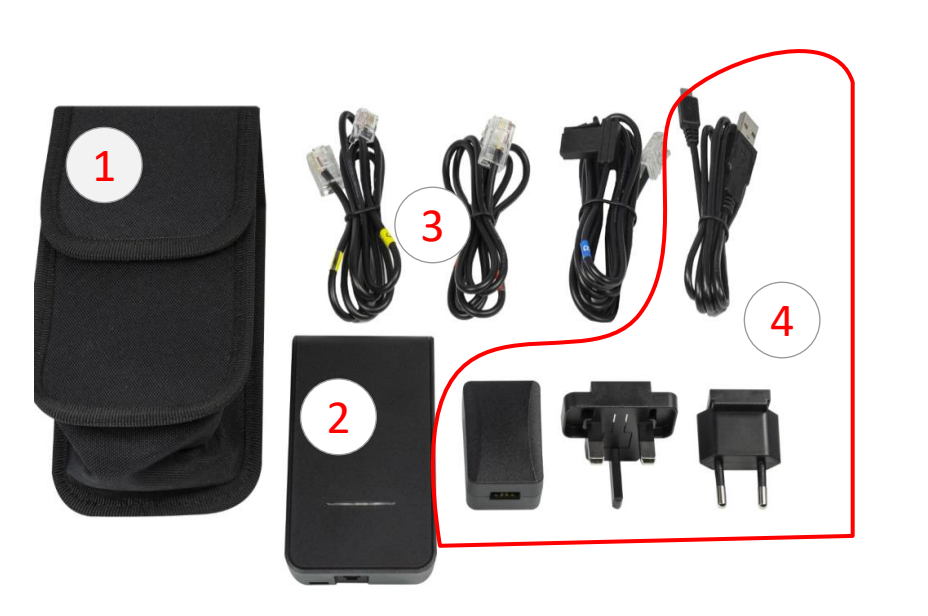

- 1 Pochette de rangement
- 2 Passerelle de communication
- 3 Chargeur avec câble USB
- 4 3 câbles de connexion chaudière/passerelle :
  - A : plateforme Diematic
  - B : plateforme Siemens
  - C : e-Pilote
  - D : MPX
- Se reporter au fichier de compatibilité

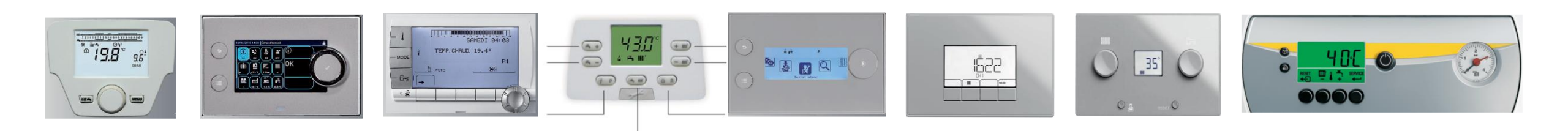

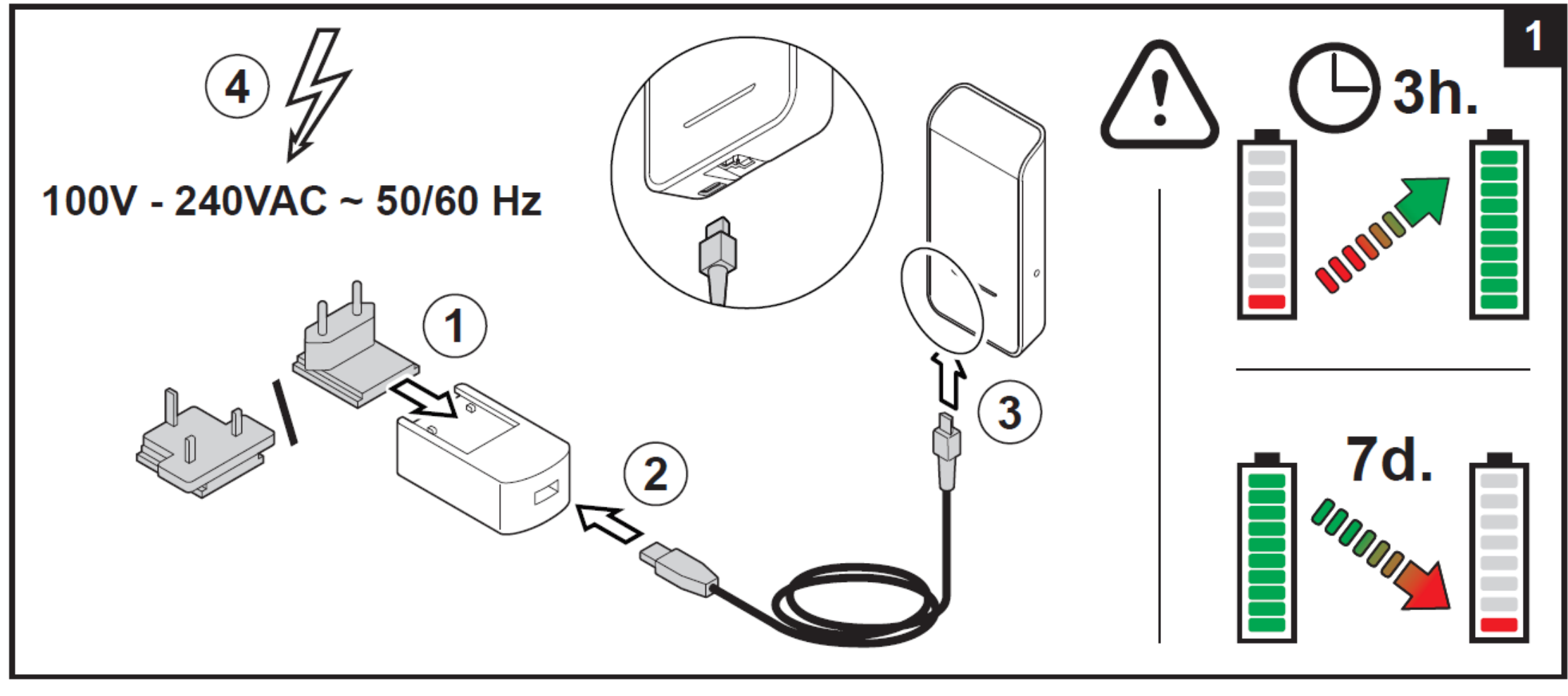

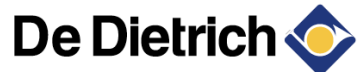

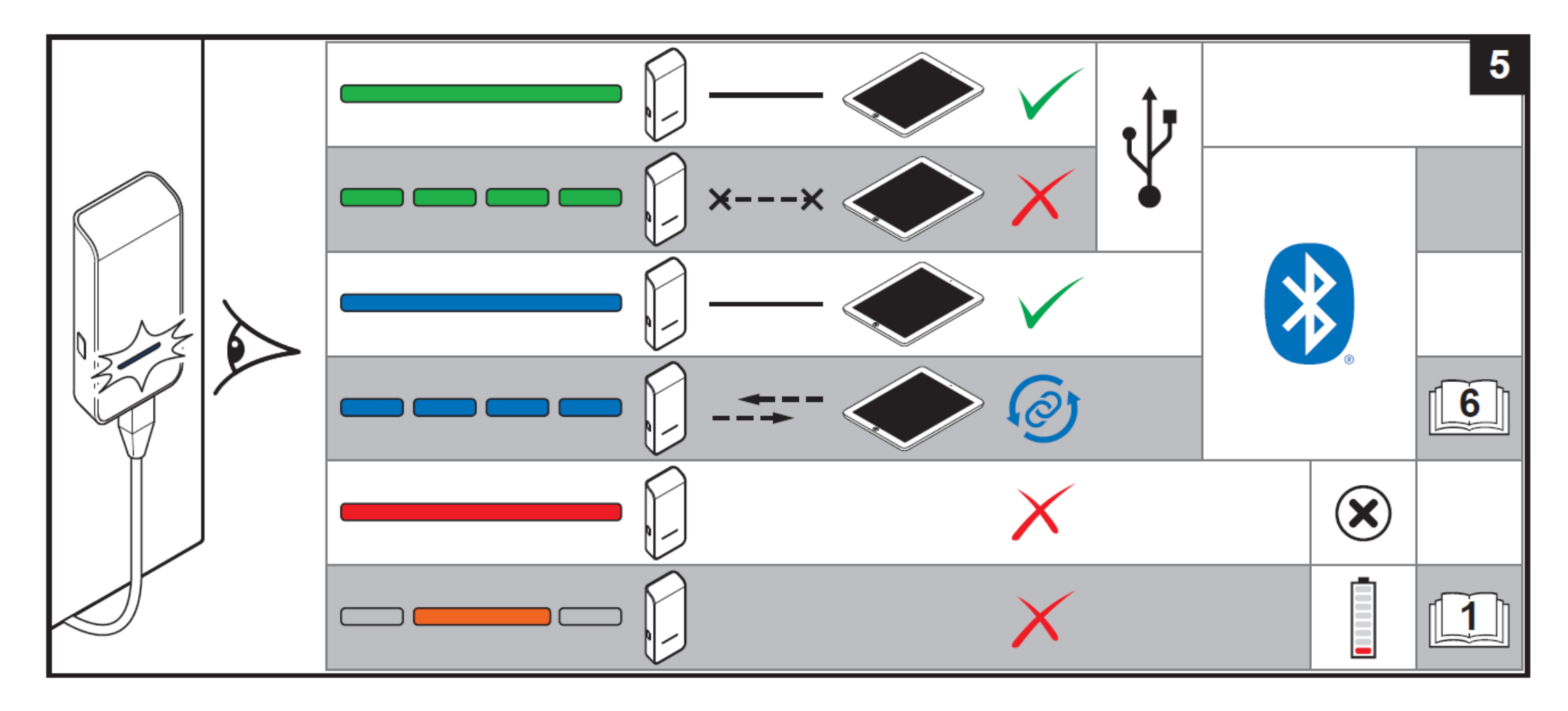

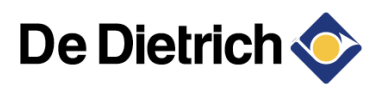

## Vidéo de présentation

### https://www.youtube.com/watch?v=va02sqb3aog

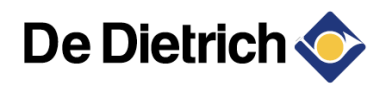

**BDR THERMEA** GROUP

## Comment se connecter ?

#### 1- Niveau installateur

- A faire uniquement à la mise en service
- Se mettre en niveau installateur

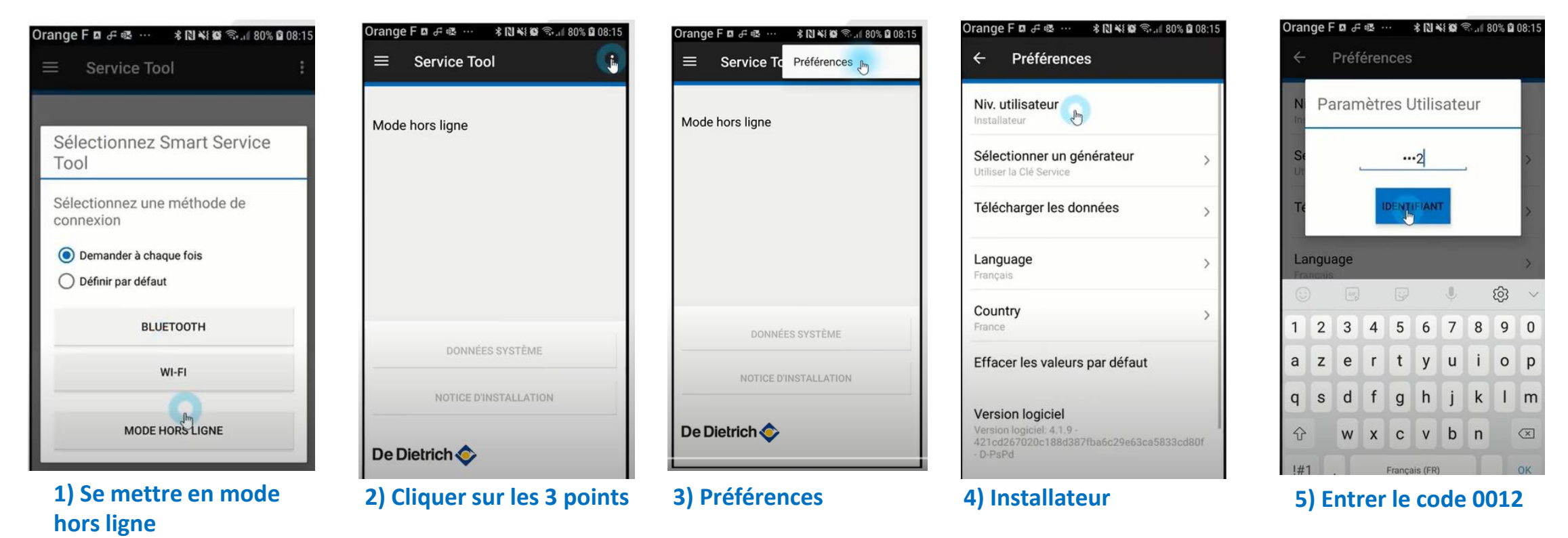

#### 2- Chargement des fichiers

- A faire uniquement à la mise en service
- Charger les fichiers des produits auxquels vous voulez avoir accès

| Orange F 🛛 ச 🕸 ··· 🔹 🔃 💐 🗐 ଲି.il 81% 🖬 08:15                                                          | Orange F 🛛 👉 🕸 … 🔹 🕅 ¥ 🗐 🕾. 🛙 81% 🖬 08:16                              | Orange F 🛛 ச 🧟 ··· 🔹 🕅 💐 🇐 🖘 🗐 81% 🛱 08:16                                                         | Orange F 🛛 순 🕸 ··· 🔹 🔃 💐 😰 🗇 네 81% 🛱 08:16                                | Orange F ¤ & ∞ * N ¥ ₩ 🗟 81% 🖬 08:16                                                               |
|----------------------------------------------------------------------------------------------------|------------------------------------------------------------------------|----------------------------------------------------------------------------------------------------|---------------------------------------------------------------------------|----------------------------------------------------------------------------------------------------|
| ← Préférences                                                                                         | $\leftarrow$ Télécharger les données :                                 | ← Télécharg Synchroniser                                                                           | ← Télécharger les données :                                               | ← Télécharg Synchroniser                                                                           |
| Niv. utilisateur >                                                                                    | Sélectionner des appareils pour<br>télécharger leurs données 718,20 MB | Sélectionner des a<br>télécharger leurs c<br>Tout sélectionner<br>Tout désélectionner<br>718,19 MB | Sélectionner des appareils pour<br>télécharger leurs données<br>718,20 MB | Sélectionner des a<br>télécharger leurs c<br>Tout sélectionner<br>Tout désélectionner<br>718,18 MB |
| Télécharger les données                                                                               | ALEZIO S V200, ALEZIO<br>S, ALEZIO S COMPACT 0,07 MB<br>Installé       | ALEZIO S V200, ALEZIO<br>✓ S, ALEZIO S COMPACT 0,07 MB<br>Installé                                 | ALEZIO S V200, ALEZIO<br>✓ S, ALEZIO S COMPACT 0,07 MB<br>Installé        | ALEZIO S V200, ALEZIO<br>S, ALEZIO S COMPACT 0,07 MB<br>Installé                                   |
| Language >                                                                                            | ALEZIO V200<br>Installé 0,05 MB                                        | ALEZIO V200<br>Installé 0,05 MB                                                                    | ALEZIO V200<br>Installé 0,05 MB                                           | ALEZIO V200 0,05 MB                                                                                |
| Country<br>France<br>Effacer les valeurs par défaut                                                   | ALEZIO V220, ALEZIO<br>EVOLUTION, ALEZIO<br>COMPACT<br>Installé        | ALEZIO V220, ALEZIO<br>EVOLUTION, ALEZIO<br>COMPACT<br>Installé                                    | ALEZIO V220, ALEZIO<br>EVOLUTION, ALEZIO<br>COMPACT<br>Installé           | ALEZIO V220, ALEZIO<br>EVOLUTION, ALEZIO<br>COMPACT<br>Installé                                    |
| Version logiciel<br>Version logiciel: 4.1.9 -<br>421cd267020c188d387fba6c29e63ca5833cd80f<br>- D-PsPd | C230 ECO<br>Installé 0,08 MB                                           | C<br>C230 ECO<br>Installé 0,08 MB                                                                  | C230 ECO<br>Installé 0,08 MB                                              | C<br>C230 ECO<br>Installé 0,08 MB                                                                  |
| OPDuccion                                                                                             | CMIX                                                                   | CMIX 251 MB                                                                                        |                                                                           | CMIX 2.51 MB                                                                                       |

1) Télécharger les données 2) Cliquer sur les 3 points

3) Sélectionner tout ou Cocher uniquement certains produits

4) Cliquer sur les 3 points

#### 5) Synchroniser

6) Les fichiers se chargent

#### 2- Chargement des fichiers

- A faire uniquement à la mise en service
- Charger les fichiers des produits auxquels vous voulez avoir accès

| Drange F 🛛 ச 🕸 ··· 🛛 🕸 🕅 🐳 🐼 ි ා 🕯 81% 🛱 08:16                                                  |        |  |
|-------------------------------------------------------------------------------------------------|--------|--|
| Préférences                                                                                     |        |  |
| Niv. utilisateur<br>Installateur                                                                | >      |  |
| Sélectionner un générateur<br>Utiliser la Clé Service                                           | >      |  |
| Télécharger les données                                                                         | >      |  |
| <b>Language</b><br>Français                                                                     | >      |  |
| Country<br>France                                                                               |        |  |
| Effacer les valeurs par défaut                                                                  |        |  |
| Version logiciel<br>Version logiciel: 4.1.9 -<br>421cd267020c188d387fba6c29e63ca583<br>- D-PsPd | 3cd80f |  |
| Retour au menu princ                                                                            | ipale  |  |

avec la flèche en haut à gauche

#### 3- Se connecter à la chaudière ou la pompe à chaleur

✓ Connecter l'antenne à la chaudière/ pompe à chaleur (si il n'y a pas d'antenne interne).

✓ Différente connexion suivant modèles de générateur

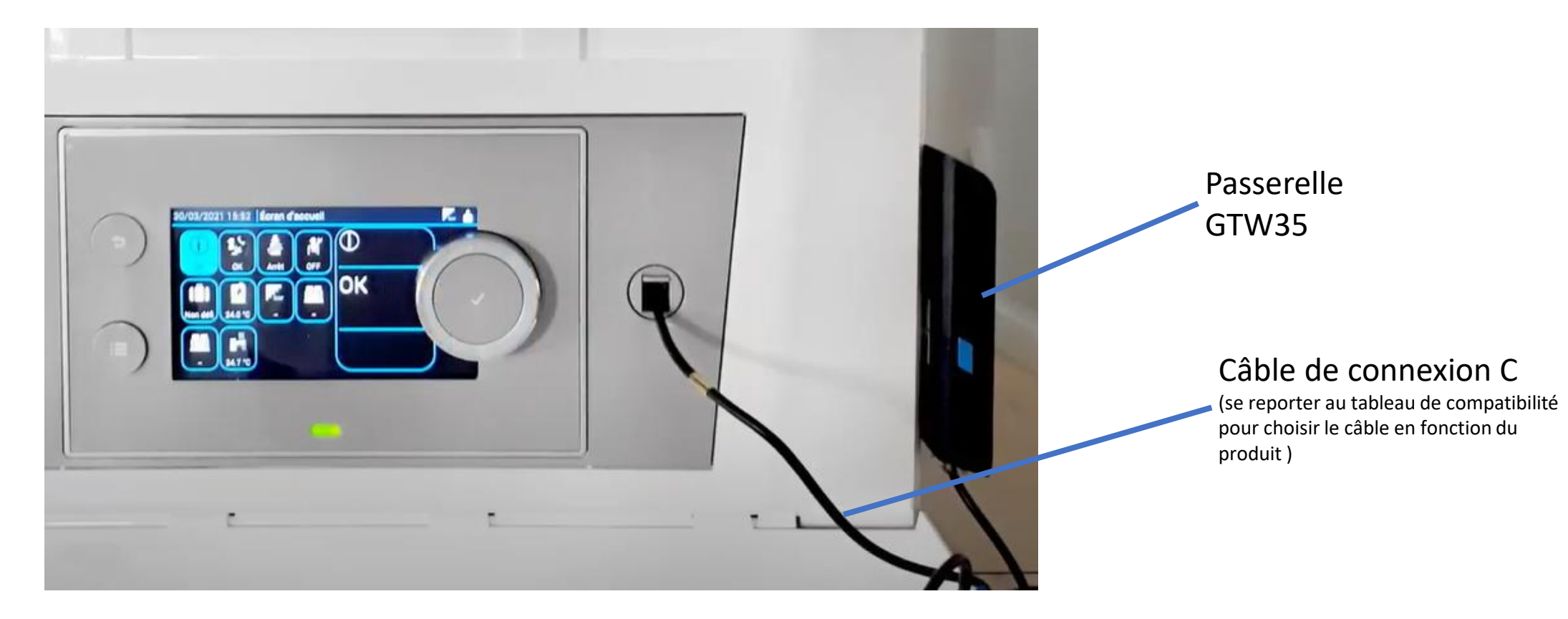

#### 3- Se connecter à la chaudière ou la pompe à chaleur

• Connecter votre téléphone ou tablette à l'antenne :

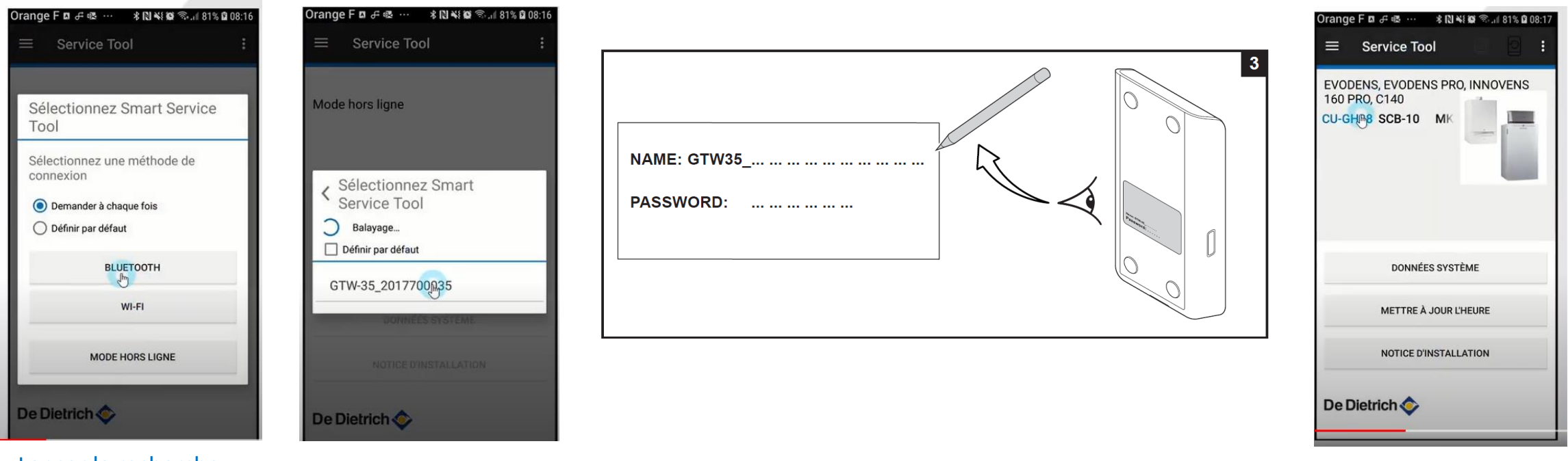

Lancer la recherche Bluetooth

Sélectionner votre antenne Nom et code pin au dos de l'antenne Si l'antenne est interne ; Nom et code pin sur étiquette

Vous êtes connecté

#### 4- Accéder aux paramètres

• Connecter votre téléphone et l'antenne:

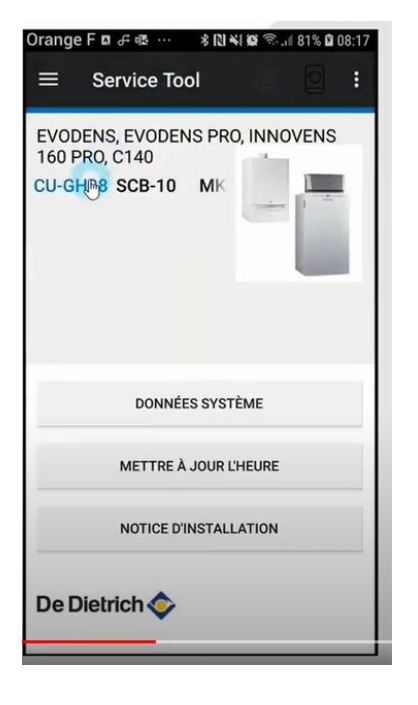

Vous avez accès par carte:

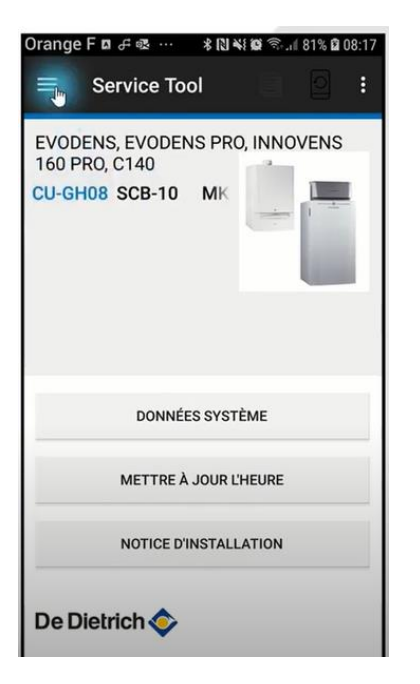

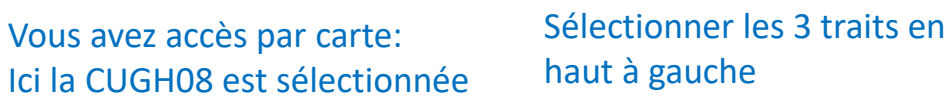

Accéder aux paramètres, codes erreurs, mesures, ...

Orange F 🛛 👉 🕸 ··· 🛛 🗚 🕼 😤 🗐 81% 🛱 08:17

NOVENS

Service Tool

4

Accueil

Mesures

A Blocages

🖋 Paramètres

O Compteurs

(i) Identification

Réinitialiser

0

Notice

Verrouillages

| Drange F ⊠ ∉ «<br>≡ Parar | ≊ ··· s ≋ ≋ ≋<br>nètres | ۵ 81% IL ال |
|---------------------------|-------------------------|-------------|
| CU-GH08 Co                | nnecté                  |             |
| UTILISATEUR               | INSTALLATEUR            | EXPERT      |
| AP001<br>Fonction BL      |                         | Arrêt to    |
| AP003<br>Tempo vanne      | fumées                  | 0 S         |
| AP006<br>Pression d'eau   | u mini                  | 0.8 t       |
| AP009<br>Heures entreti   | ien                     | 6000 Heur   |
| AP010<br>Notif. d'entret  | ien                     | Auc         |
| AD011                     | (h)                     |             |

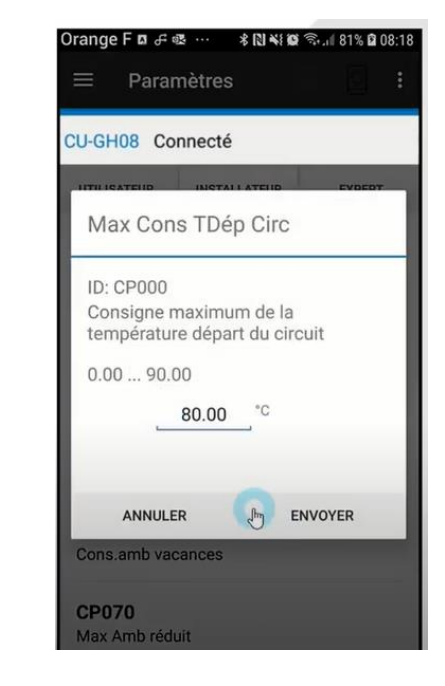

Accès en lecture et écriture des paramètres

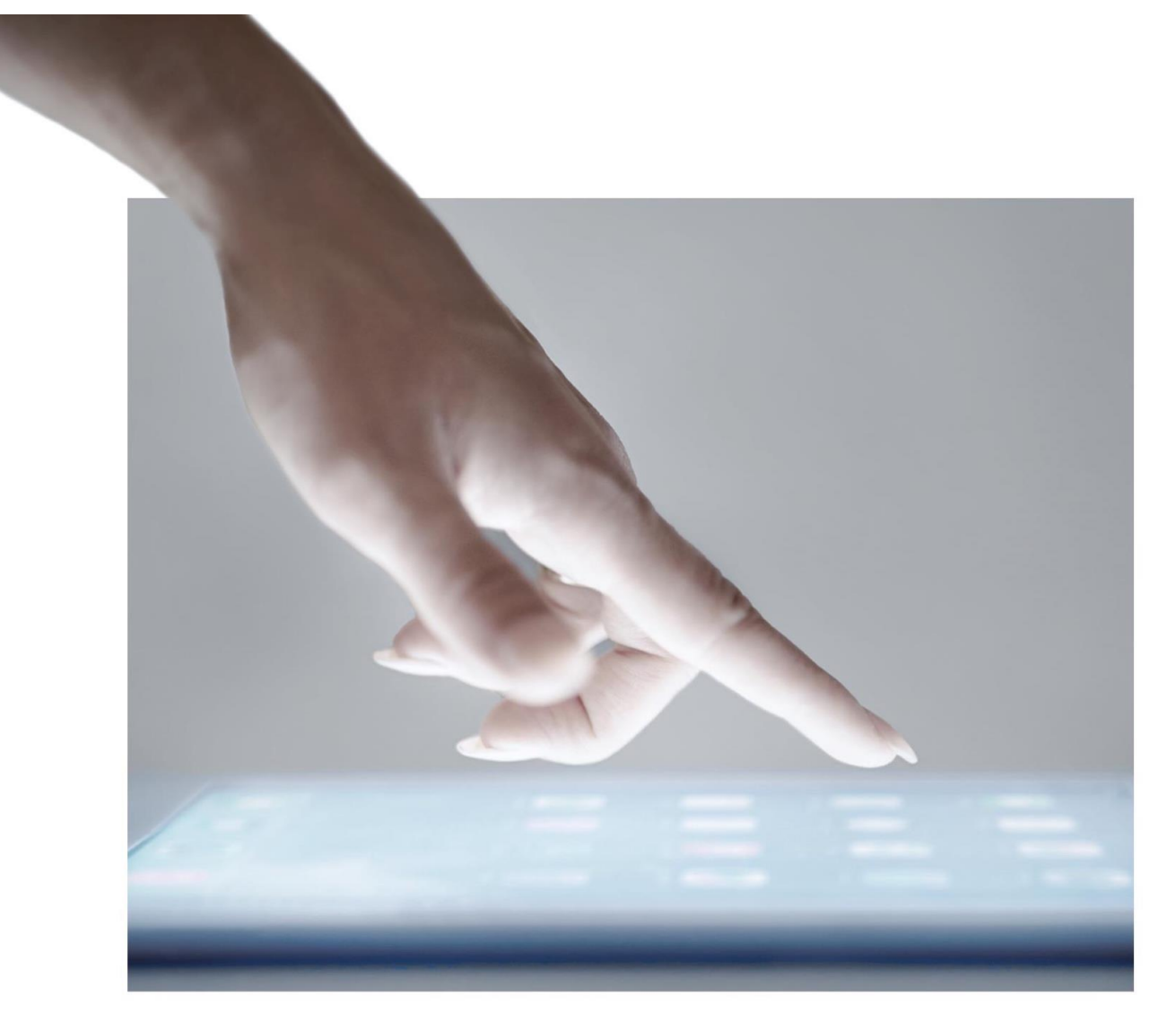

### Merci pour votre attention

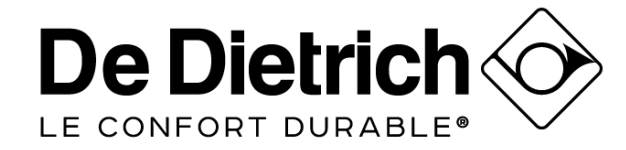

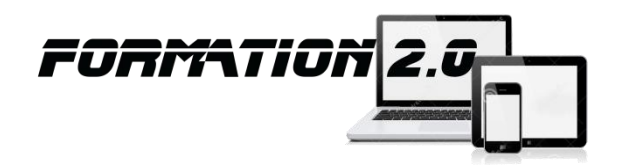